## Elo E-commerce - User Manual RMA Requests - One Time Use account

• URL

http://elotouchexpress.com

• Login

## **Elo Global e-Services**

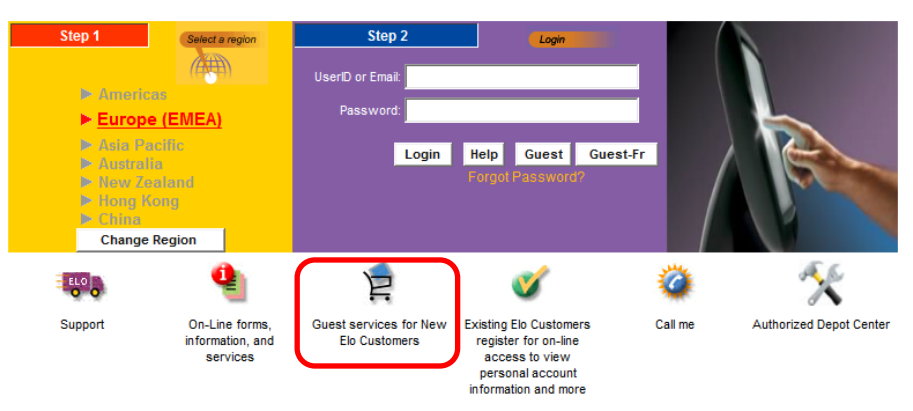

New Elo customers who do not have login for <u>www.elotouchexpress.com</u> website, have to use the 'Guest Services for New Elo Customers' icon to enter the website.

| <b>CONTENT</b> TOUCH SOLUTIONS                                                      |                                                     |                       |                       |
|-------------------------------------------------------------------------------------|-----------------------------------------------------|-----------------------|-----------------------|
|                                                                                     | Customer Service1-800-557-1458                      | Home                  |                       |
| Welcome One Time Customer - ELO (GuestEU)<br>Region: Europe, Middle East and Africa |                                                     |                       | Elo Global e-Services |
| Manu Selections                                                                     | Product Information:                                |                       |                       |
| RMA Request                                                                         | » Elo's Touch Technologies                          |                       |                       |
| Monitor Warranty status Inquiry                                                     | » Why an <u>Elo Touchmonitor</u> ?                  |                       |                       |
| On-Line forms information and                                                       | » Enclosure <u>Configurations</u>                   |                       |                       |
| Parts Lookup and Availability                                                       | Software and Kiosks:                                |                       |                       |
|                                                                                     | » Keys to a Successful Kiosk Application            |                       |                       |
|                                                                                     | » Strategies for Successful Kiosk Applications      |                       |                       |
|                                                                                     | » Touchscreen Application Tips                      |                       |                       |
|                                                                                     | » Which Kiosk Type is Right for Your Application?   |                       |                       |
|                                                                                     | Backgrounders:                                      |                       |                       |
|                                                                                     | » Benefits of a Touch Interface                     |                       |                       |
|                                                                                     | » Touchscreen Technology Changing the Face of Compu | uters                 |                       |
|                                                                                     | » Guide to Choosing an Elo Touch Technology         |                       |                       |
|                                                                                     | » <u>Display Types</u>                              |                       |                       |
|                                                                                     | Technical:                                          |                       |                       |
|                                                                                     | » Regulatory Agencies and Compliance Reguirements   |                       |                       |
|                                                                                     | » Web Tech: Tech Support Online WebTechText1WebTe   | echText2 Tech Support |                       |
|                                                                                     | » Glossary                                          |                       |                       |
|                                                                                     |                                                     |                       |                       |

Select 'RMA request' to enter the data of the defective unit.

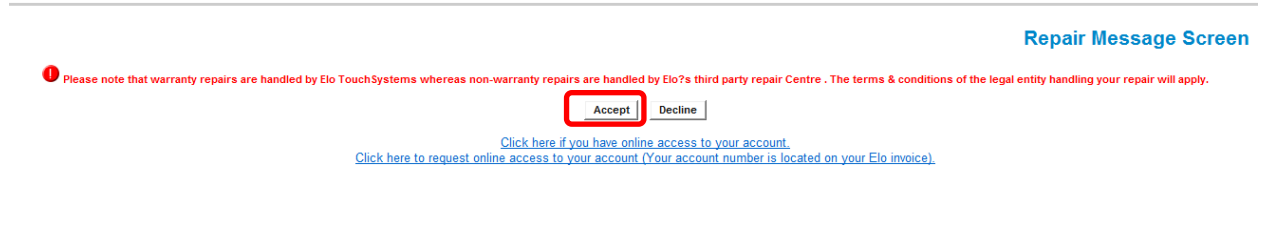

Choose 'Accept' to continue

## **Return Item Entry**

Item Return Message

Begin processing your RMA by completing the required fields below highlighted in blue and marked with an asterisk.

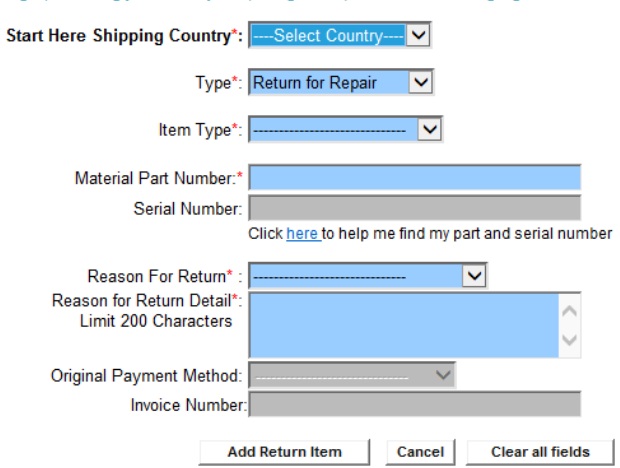

- 1. Select country
- 2. Select Return for Repair
- 3. Select type of unit: Component IDS module Monitor Touch Computer
- 4. Enter Material Part Number (for components only)
- 5. Enter Serial Number (if no component)
- 6. Select return reason
- 7. Provide additional details on the defect
- 8. Choose 'Add Return Item' to continue

Fields with \* are mandatory

| D Based on your serial number request please review the search results |                                                                       |                                                                                               |                           |               |  |  |  |
|------------------------------------------------------------------------|-----------------------------------------------------------------------|-----------------------------------------------------------------------------------------------|---------------------------|---------------|--|--|--|
| The materia                                                            | I part number listed is in warranty. Please click accept to continue. |                                                                                               |                           |               |  |  |  |
| [                                                                      | Material Number                                                       | Serial Number                                                                                 | Estimated Cost            | Coverage Type |  |  |  |
|                                                                        | E012584<br>ET1739L-8CWA-3-NPB-G                                       | A14C028846                                                                                    |                           | In Warranty   |  |  |  |
|                                                                        |                                                                       | Click <u>here</u> to help me find my part and s                                               | serial number             |               |  |  |  |
|                                                                        |                                                                       | By clicking on the accept button you agree to the Elo terms and c<br>Click cancel to decline. | inditions of this repair. |               |  |  |  |
|                                                                        |                                                                       | Accept                                                                                        |                           |               |  |  |  |

This screen provides information on the warranty status and coverage type of the unit.

**Return Item Summary Cart** 

| Click A<br>and start o | Add More | e Items button to continue your<br>of the Checkout button to accept | earch or add additional products.Select the Update button to to make changes.Select the delete icon on the line to remo<br>and complete the Return        | ove an item.Select the Cancel button to cancel this request |
|------------------------|----------|---------------------------------------------------------------------|----------------------------------------------------------------------------------------------------|-------------------------------------------------------------|
|                        |          |                                                                     | Add More Items Update Cancel Checkout                                                                                                    |                                                             |
|                        | Quanti   | ty                                                                  | Return Details                                                                                                    | *Repair Price                                               |
| Delete                 | 1        | Item:E012584<br>Serial:A14C028846                                   | Description:<br>ET1739L-BCWA-3-NPB-G<br>Coverage Type : In Warranty<br>User Defined Reason: Test AMH 2/9<br>Scrap Location: Scrap unit at repair facility | TBD                                                         |

\*Price includes shipment of repaired item(s) back to the customer's ship to address (Domestic only). The cost does not include shipping charges for international shipments. You will be contacted by a representative for arrangements.

Select 'Add More Items' if you want to add another defective unit to the RMA request Select 'Checkout' to continue

| Deturn |     | Deneir | Delieur |
|--------|-----|--------|---------|
| Retuin | anu | Repair | Policy  |

| Return Material Authorization Numbers (RMAs)                                                                                                    | ~ |
|----------------------------------------------------------------------------------------------------|---|
| <ul> <li>Before a purchaser ships a product back to Elo Touch Solutions, the purchaser must obtain a valid RMA number. Boxes received without an authorized RMA Number will be shipped back.</li> <li>Authorized RMA Numbers will expire 45 days after they are issued.</li> </ul>                                          |   |
| <ul> <li>Only the Elo Touch Solutions product and quantity specified on the original RMA request can be returned with the RMA Number issued.</li> <li>If returning additional products to Elo, a new RMA Number will be required.</li> </ul>                                                                                |   |
| <ul> <li>If we receive a shipment containing products not authorized for return on that RMA Number, we will return them as is.</li> </ul>                                                                                                    | ~ |
| Terms and Conditions                                                                                                    |   |
| General Terms and Conditions of Sale and Delivery                                                                                                    | ^ |
| Tyco Electronics Logistics AG (TELAG), Switzerland                                                                                                    |   |
| (valid from April 24 <sup>th</sup> 2007)                                                                                                    |   |
| 1.1 These General Terms and Conditions of Sale and Delivery apply to all sales and deliveries effected by TELAG. Any terms or conditions on the part of the purchaser that are contrary to these General Terms and Conditions of Sale and Delivery shall not be binding on TELAG, even if they form the basis of the order. |   |
| 1.2 TELAG's General Terms and Conditions of Sale and Delivery shall also apply to all follow-up business transactions even where reference is not made to these when finalising the transaction.                                                                                                    | × |

I have read and accept the (Return and Repair Policy) and (Terms and Conditions) . Please Check Here: Z

Click on checkbox to accept Return and Repair policy, and continue via 'Submit'

| (1) Shipping >> (2) Paymen | t >> <sup>(3)</sup> Than | k you >>               |       |
|----------------------------|--------------------------|------------------------|-------|
|                            |                          |                        |       |
|                            | Please select            | your Country and Zip ( | Code. |
|                            | Country                  | Zip Code               |       |
|                            | Italy                    | ▼ 20862                | ок    |
|                            |                          |                        |       |

Enter Country and Zip Code and click 'OK'

| Where to Ship Your (           | Order                    |                   | How we will return your ite<br>Your items will be shipped back to you via | std. ground |
|--------------------------------|--------------------------|-------------------|---------------------------------------------------------------------------|-------------|
| Address                        | City*                    |                   | • Standard Ground Shipment Included                                       | No Charge   |
| Address 2                      | Province/Region          | Zip Code<br>20862 |                                                                           |             |
| Address 3                      | Country<br>Italy         |                   |                                                                           |             |
| Po # OR Reference # You Choose | Contact Email Address *  |                   |                                                                           |             |
| Company Name *                 | Additional email address | 5                 |                                                                           |             |
| Contact Name *                 | ]                        |                   |                                                                           |             |
| Contact Phone*                 |                          |                   |                                                                           |             |
| * Indicates a required field!  |                          |                   |                                                                           |             |

Fill out your company's details. Fields with \* are mandatory The address entered will be the return address for the unit after repair.

Continue with 'Next Step: Payment'

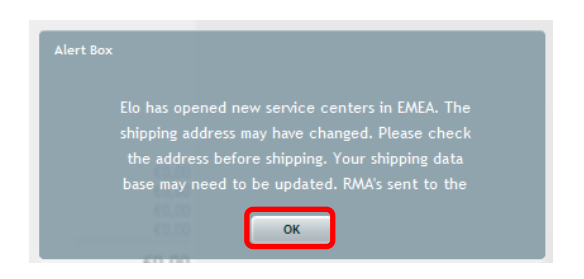

Click 'OK'

| Orde<br>Please re                                          | er Review<br>review all items in your order                                                                                      |                                                                                                    |                |                              |                  |                                                |
|------------------------------------------------------------|----------------------------------------------------------------------------------------------------|----------------------------------------------------------------------------------------------------|----------------|------------------------------|------------------|------------------------------------------------|
| Line                                                       | Item Details                                                                                                    | Iten                                                                                                    | n Price        | Qty                          | Ext. Price       |                                                |
| 1                                                          | E012584 (View<br>ET1739L-8CWA-3-NPB-G                                                                                            | v line comments)                                                                                                    | €0,00          | 1                            | €0,00            |                                                |
|                                                            |                                                                                                    |                                                                                                    |                |                              |                  | €0,0                                           |
| Enter an                                                   | ny additional Order Commen                                                                                                    | ts Here:                                                                                                    |                |                              |                  |                                                |
|                                                            |                                                                                                    |                                                                                                    |                |                              |                  |                                                |
|                                                            |                                                                                                    |                                                                                                    |                |                              |                  |                                                |
| Ship<br>Nease r                                            | pping/Freight R<br>review your shipping options                                                                                  | eview                                                                                                    |                |                              |                  |                                                |
| Ship<br>Please m                                           | pping/Freight R<br>review your shipping options<br>g Address                                                                     | eview<br>Contact Information                                                                                                    | Shipp          | ing Method                   |                  |                                                |
| Shipping<br>Shipping<br>Test Str<br>Arcore,<br>T           | pping/Freight R<br>review your shipping options<br>g Address<br>reet 29<br>20862                                                 | eview<br>Contact Information<br>Reference#:Test AMH<br>Company Name:AMH Test<br>Attn:Anne-Marie<br>arcore@it.it<br>+32 16 504 722         | Shipp<br>Stand | ing Method                   | hipment Included | Shipping Metho                                 |
| Shipping<br>Shipping<br>Test Str<br>Arcore,<br>T           | pping/Freight R<br>review your shipping options<br>g Address<br>reet 29<br>20862<br>er Total Summa                               | eview<br>Contact Information<br>Reference#:Test AMH<br>Company Name:AMH Test<br>Attn:Anne-Marie<br>arcore@it.it<br>+32 16 504 722         | Shipp<br>Stand | ing Method<br>lard Ground Si | hipment Included | Shipping Metho                                 |
| Shipping<br>Test Str<br>Arcore,<br>IT<br>Orde<br>Totaling  | pping/Freight R<br>review your shipping options<br>g Address<br>reet 29<br>20862<br>er Total Summa<br>; all aspects of the Order | eview<br>Contact Information<br>Reference#:Test AMH<br>Company Name:AMH Test<br>Attn:Anne-Marie<br>arcore@it.it<br>+32 16 504 722         | Shipp<br>Stand | ing Method<br>lard Ground Si | hipment Included | Shipping Metha<br>€0,(<br>€0,(                 |
| Shipping<br>Test Stro<br>Arcore,<br>IT<br>Orde<br>Totaling | pping/Freight R<br>review your shipping options<br>g Address<br>reet 29<br>20862<br>er Total Summa<br>g all aspects of the Order | eview<br>Contact Information<br>Reference#:Test AMH<br>Company Name:AMH Test<br>Attn:Anne-Marie<br>arcore@it.it<br>+32 16 504 722<br>Arry | Shipp<br>Stand | ing Method<br>lard Ground Sl | hipment Included | Shipping Metho<br>€0,(<br>€0,(<br>€0,(<br>€0,( |

Continue with 'Process Order Now'

| )<br>Sh                                | nipping >>                                                                                        | Paymer                                           | nt >> <sup>3</sup> Thank you | >>                  |          |                     |              |    |
|----------------------------------------|---------------------------------------------------------------------------------------------------|--------------------------------------------------|------------------------------|---------------------|----------|---------------------|--------------|----|
| Tha                                    | ank You                                                                                           |                                                  |                              |                     |          |                     |              |    |
| leviev                                 | w & Print For Your R                                                                              | ecords                                           |                              |                     |          |                     |              |    |
| RN                                     | MA Instructions                                                                                   | Membership                                       |                              |                     |          | Printa              | able Version | É  |
| Be<br>the                              | sure to print<br>e product be                                                                     | t your rma<br>ing returne                        | packing instruction          | s and include       | e with   | PR                  | INT          |    |
|                                        |                                                                                                   |                                                  |                              |                     |          |                     |              |    |
|                                        |                                                                                                   |                                                  |                              |                     |          |                     |              |    |
| .ine                                   | Item Details                                                                                      |                                                  |                              | Item Price          | Qty      | Ext. Price          |              |    |
| ine<br>1                               | ltem Details<br>E012584<br>ET1739L-8CWA-3-NI                                                      | (View line o<br>PB-G                             | comments)                    | ltem Price<br>€0,00 | Qty<br>1 | Ext. Price<br>€0,00 |              |    |
| ine<br>1                               | Item Details<br>E012584<br>ET1739L-8CWA-3-NI                                                      | (View line o<br>PB-G                             | :omments)                    | ltem Price<br>€0,00 | Qty<br>1 | Ext. Price<br>€0,00 |              | €0 |
| ine<br>1<br>)rder                      | Item Details<br>E012584<br>ET1739L-8CWA-3-NI                                                      | (View line o<br>PB-G                             | comments)                    | ltem Price<br>€0,00 | Qty<br>1 | Ext. Price<br>€0,00 |              | €0 |
| ine<br>1<br>Drder                      | Item Details<br>E012584<br>ET1739L-8CWA-3-NI                                                      | (View line o<br>PB-G                             | :omments)                    | Item Price<br>€0,00 | Qty<br>1 | Ext. Price<br>€0,00 |              | €( |
| ine<br>1<br>Drder                      | Item Details<br>E012584<br>ET1739L-8CWA-3-NI                                                      | (View line of<br>PB-G<br>oht Revie               | comments)                    | Item Price<br>€0,00 | Qty<br>1 | Ext. Price<br>€0,00 |              | €O |
| ine<br>1<br>Order<br>Shi <br>Please    | Item Details<br>E012584<br>ET1739L-8CWA-3-NI<br>Comments:<br>pping/Frei<br>e review your shipping | (View line of<br>PB-G<br>ght Revie               | :omments)                    | Item Price<br>€0,00 | Qty<br>1 | Ext. Price<br>€0,00 |              | €C |
| ine<br>1<br>Drder<br>Shi               | Item Details<br>E012584<br>ET1739L-8CWA-3-NI<br>Comments:<br>pping/Frei<br>e review your shippin  | (View line of<br>PB-G<br>ght Revie               | ew                           | Item Price<br>€0,00 | Qty<br>1 | Ext. Price<br>€0,00 |              | €0 |
| Line<br>1<br>Order<br>Shippi<br>Shippi | Item Details<br>E012584<br>ET1739L-8CWA-3-NI<br>Comments:<br>pping/Frei<br>e review your shippin  | (View line of<br>PB-G<br>ght Revie<br>19 options | contact Information          | Item Price<br>€0,00 | Qty<br>1 | Ext. Price<br>€0,00 |              | €0 |

The RMA request is completed, and the RMA reference is provided (order number 40000xxxxx) Please print RMA packing instructions and include with returned unit.

| ) Shipping >> 2 Payment >> 3 Thank you >>                                                                                                    |                   |
|----------------------------------------------------------------------------------------------------|-------------------|
| Thank You<br>Review & Print For Your Records                                                                                                    | Printable Version |
| RMA Instructions Membership                                                                                                    |                   |
| Become an eCommerce Member Today<br>One Simple Step & your Done                                                                                                    | Choose a Password |
| Starting an account with us is quick and easy. Enter a Password of your choice and click the "Sign<br>Me Up" button. Creating an account will allow you to track your orders and place new<br>orders/returns even quicker. | Sign Me Up        |

It is recommended to create a web account in order to be able to follow the repair online and create future RMA requests.

Choose a password and select 'Sign Me Up'

| Account Summary<br>Please review your account details                                                                                                    |
|----------------------------------------------------------------------------------------------------|
| Congratulations! Your Elo TouchSystems' Web account has been created! To access your new Elo TouchSystems' web account simply retur<br>to the main www.elotouchexpress.com site. In the User ID field enter your email address and the password you provided. |
| User Id/Email arcore@it.it                                                                                                    |
| Password                                                                                                    |
| Secret Question                                                                                                    |
| Secret Answer Update My Profile                                                                                                    |
| What would you like to do now? Browse the product catalog Request a Return Material Authorization Return to the main menu Log out, I am done                                                                                                    |

With 'Update My Profile' your password can be changed. Click 'Update after having entered the new password.

Click on 'Log out, I am done' to complete the registration.